#### **CLASS II COMPUTER**

#### II UT SYLLABUS (2020-21)

# CH-5 COMPUTER MOUSE (BOOK WORK)

#### PAGE NO. 50 (TRY THIS)

Ques: I am a mouse with a ball that helps me to move the pointer on the screen.

What kind of mouse am I?

Ans: Ball mouse.

#### PAGE NO. 51 [Exercise]

#### A. Fill in the blanks.

- 1. Mouse is a **pointing** device.
- 2. Clicking the left mouse button once is called single click.
- 3. Ball mouse has a ball under it.
- 4. We can drag and **drop** objects from one place to another.
- 5. A **right** click is used to show a list of commands on the monitor.

# B. State true (T) or false (F).

| 1. Clicking the right mouse button is called a right click.         | (T) |
|---------------------------------------------------------------------|-----|
| 2. A mouse pointer is used to move up and down a page.              | (F) |
| 3. The left click shows the list of commands.                       | (F) |
| 4. The arrow like pointer on the monitor is known as mouse pointer. | (T) |
| 5. Keeping the mouse on the mouse pad is not the right thing.       | (F) |
| 6. The computer window can be opened by double-clicking on the icon |     |
|                                                                     |     |

(T)

using the left mouse button.

#### PAGE NO. 52

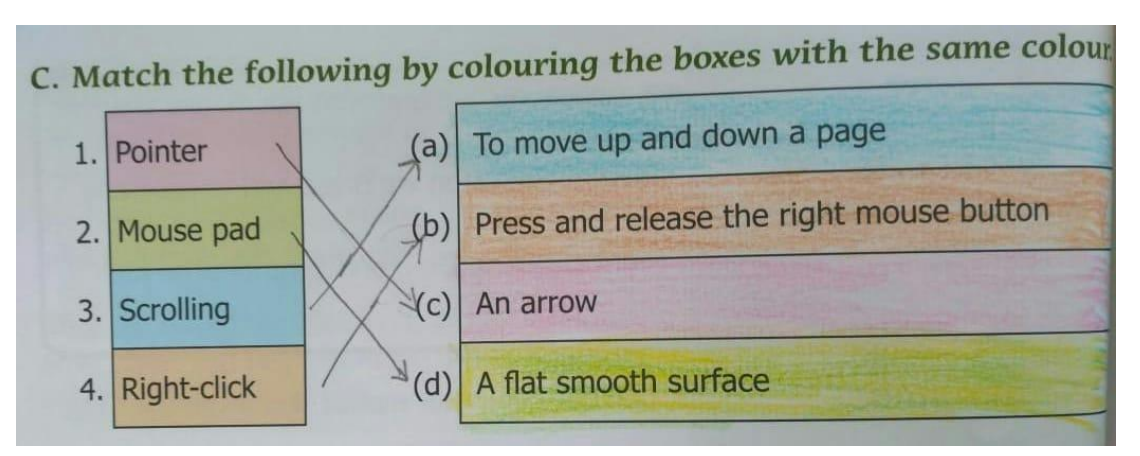

#### LESSON – 5 COPY WORK

D. Answer the following.

#### Q-1: Name the different types of computer mouse.

- Ans: 1. Scroll mouse 2. Ball mouse
  - 3. Optical mouse 4. Wireless mouse

#### Q-2: What is a mouse pointer? Draw any two shapes of a mouse pointer.

Ans: When we move the mouse, a small pointer also moves on the computer

screen. It is called the mouse pointer.

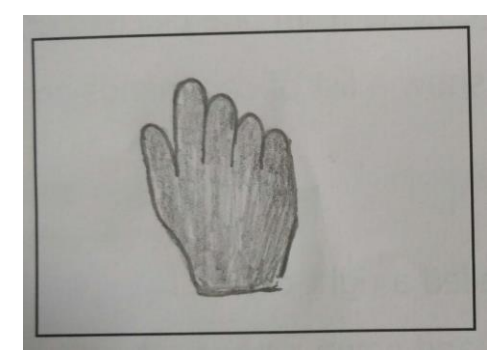

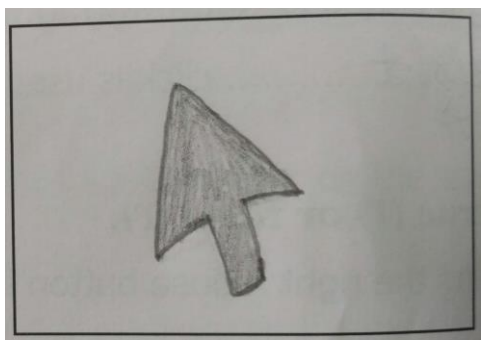

# Q-3: What are the four actions of computer mouse?

- Ans: 1. Left click 2. Double click
  - 3. Right click 4. Drag and Drop

# Q-4: What happens when you click the right mouse button?

Ans: When we click the right mouse button a pop-up menu opens on the monitor screen.

# **CH – 6 INTRODUCTION TO MS PAINT**

#### **BOOK WORK**

# PAGE NO. 64 (TRY THIS)

Q-1: I am a tool in MS Paint. You can use me to erase any part of the drawing.

Which tool am I?

Ans: Eraser Tool.

# PAGE NO. 65 [Exercise]

#### A. Fill in the blanks.

- 1. Tools group has different tools to help you make colourful drawing on a computer.
- 2. The ribbon consists of two parts. They are **tabs** and **groups**.

- 3. The **drawing area** covers the major part of the Paint window.
- 4. The **eraser** tool is used to erase any part of the drawing.
- 5. The **pencil** tool help you draw lines that look like they have been drawn using paint brushes.

# B. State true (T) or false (F).

| 1. You cannot minimize the paint window.                      | (F) |
|---------------------------------------------------------------|-----|
| 2. The Title bar displays the program and the file name.      | (T) |
| 3. The Color 1 button is used to show the foreground colour.  | (T) |
| 4. In Paint, a drawing gets saved automatically.              | (F) |
| 5. Clicking on the 'New' option on the 'Paint' button, starts |     |
| a new drawing.                                                | (T) |

# C. Match the tool with its picture.

Column A

Column B

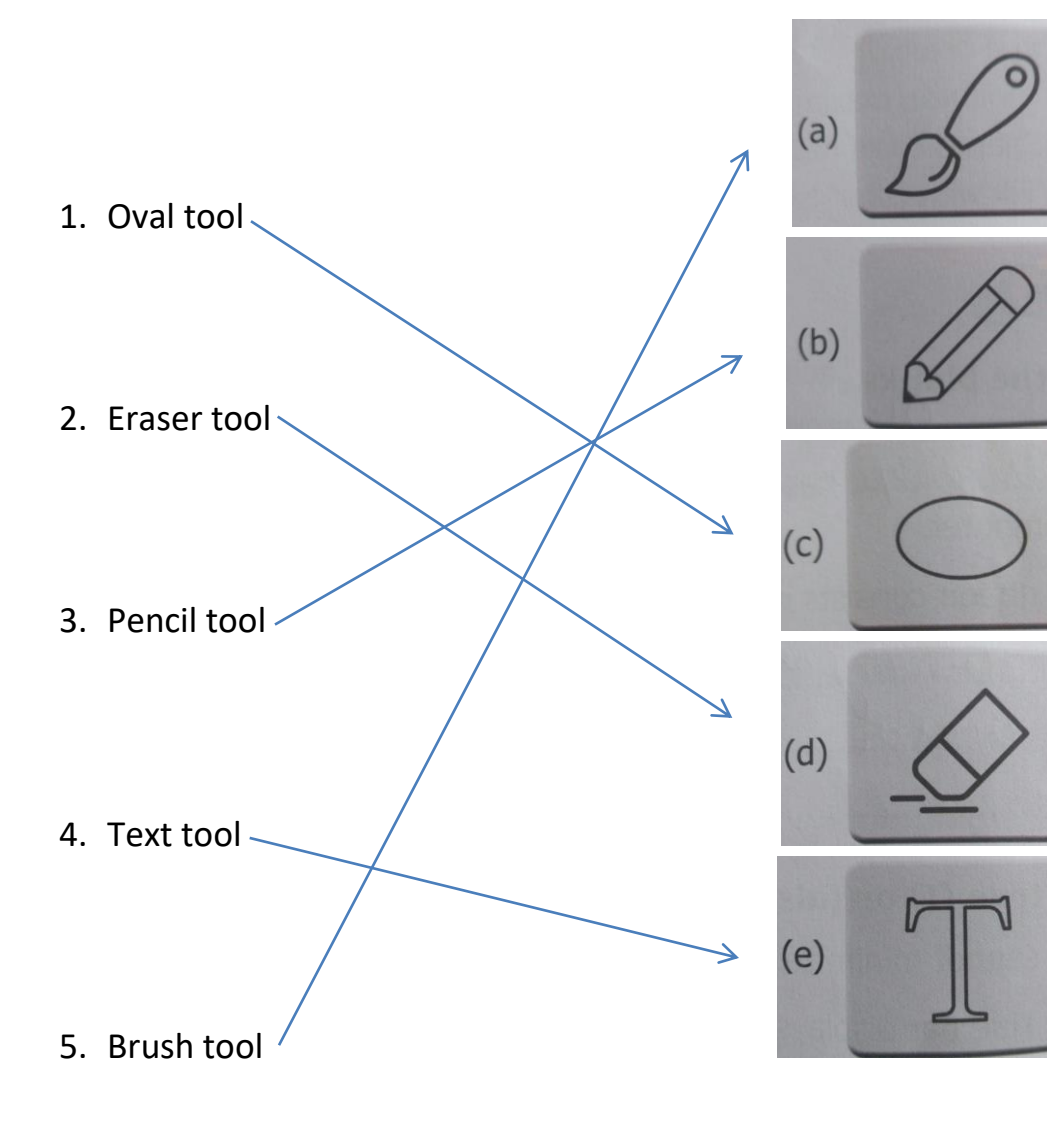

# LESSON – 6 (COPY WORK)

# D. Answer the following.

Q-1: What are the steps for opening a saved drawing in paint?

Ans: To open a saved drawing:

- 1. Click on the Paint button and then select the Open option.
- 2. The Open dialog box will appear.
- 3. Select the drive and folder.
- 4. Select the drawing you want to open in Paint and click the Open option.

**Q-2:** Name any four ready-made shapes in the shapes tool.

**Ans**: Four ready-made shapes in the shapes tool are Triangle, Rectangles, Polygon, and Oval.

Q-3: What are the different parts of the paint window?

Ans: Different parts of the paint window are Title bar, Ribbon, Canvas or drawing area,

Minimize button, Maximize button and Close button.

Q-4: How do we close the paint window?

**Ans**: To close the paint window Click on the Paint button and select the exit option.

**Q-5:** Draw and describe the 'fill with color' tool.

**Ans**: 'Fill with color' tool is used to fill your drawing with color.